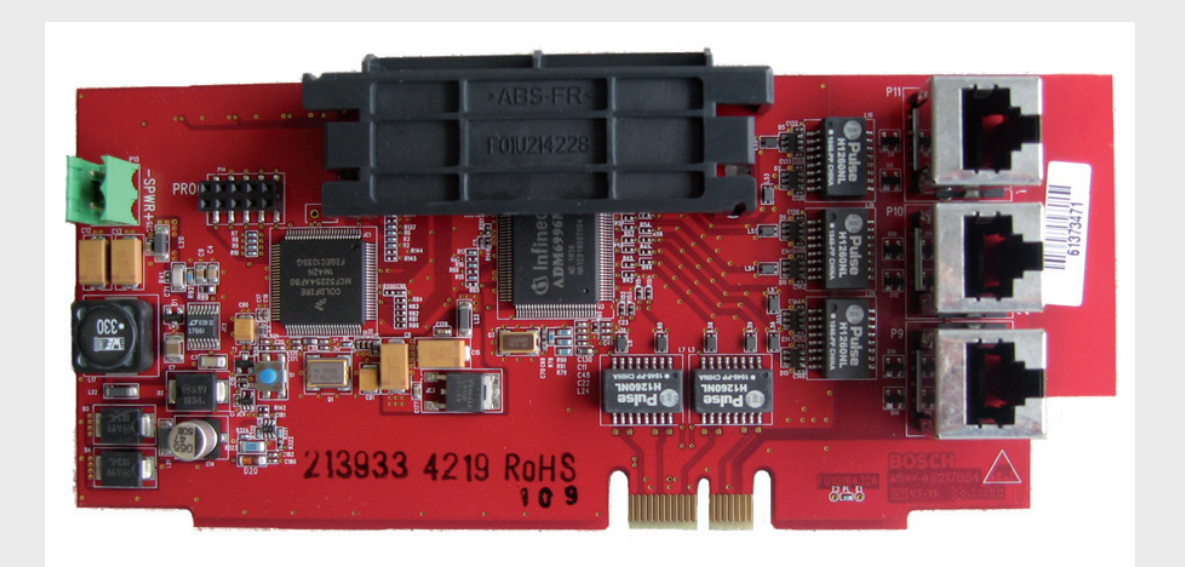

แผงควบคุมอัคคีภัยที่สามารถระบุตำแหน่งได้แบบอะนาล็อก FPA-1000-V2

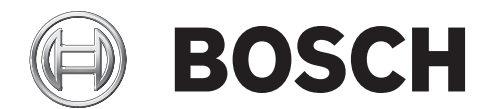

th คู่มือการติดตั้งเครือข่ายแบบย่อ

1

#### อันตราย

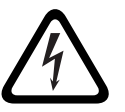

แผงควบคุมอัคคีภัยคืออุปกรณ์เพื่อความปลอดภัยต่อชีวิต การติดตั้งและและการตั้งโปรแกรมแผงควบคุมนี้จะต้องดำเนินการโดยผู้ที่ได้รับการฝึกอบรมเท่านั้น! แผงควบคุมทุกเครื่องในเครือข่ายสามารถควบคุมแผงควบคุมอื่นๆ ทั้งหมดในเครือข่าย (เช่น การปิดสัญญาณเตือนหรือการรีเซ็ตระบบ) ควรจำกัดการเข้าถึงแผงควบคุมเหล่านี้เฉพาะผู้ที่ได้รับการฝึกอบรมอย่างถูกต้องเท่านั้น

# 1.1 การตัดสินใจใช้แบบโครงสร้างการเชื่อมต่อ

กำหนดว่าคุณจะใช้แบบโครงสร้างแบบ Class A หรือ Class B สำหรับการเชื่อมต่อเครือข่าย การเชื่อมต่อเครือข่ายสามารถเชื่อมต่อแบบใช้สายเป็นวงจร Class A Style 7 หรือ Class B Style 4 แนะนำให้ทำการกำหนดค่า Class A เนื่องจากทำให้แผงควบคุมในเครือข่ายสามารถสื่อสารกันได้ because เพื่อให้แน่ใจว่าวงจรยังคงทำงานได้ในกรณีที่มีสายไฟขาดหนึ่งจุด หมายเหตุเพิ่มเติมเกี่ยวกับ Class A Style 7:

- 1. ไม่อนุญาตให้ใช้ T-taps บนการเดินสายเครือข่าย Class A Style 7
- ด้านขากลับของลูปจะต้องเดินสายแยกต่างหากจากด้านขาออกของลูป
- ด้านขากลับจะต้องไม่ใช้ท่อร้อยสายหรือสายไฟร่วมกันกับด้านขาออกของลูป
- 4. โปรดดูที่มาตรฐาน NFPA 72 สำหรับข้อกำหนดเพิ่มเติมของวงจร Class A

# 1.2 จัดลำดับการ์ดเครือข่าย

กำหนดประเภทและจำนวนการ์ดเครือข่ายที่ต้องใช้ ประเภทการ์ดที่ต้องใช้ในการเชื่อมต่อแผงควบคุมหนึ่งคู่ขึ้นอยู่กับวิธีการเชื่อมต่อระหว่างกันที่วางแผนไว้ (อีเทอร์เน็ต สายไฟเบอร์ออปติก หรือสายไฟ) ปัจจัยต่างๆ ที่ต้องพิจารณาเมื่อเลือกวิธีการเชื่อมต่อประกอบไปด้วย:

- แผงควบคุมที่เชื่อมต่ออยู่ต่างอาคารกันหรือไม่ แนะนำให้ใช้สายใยแก้วสำหรับการใช้งานนี้เนื่องจากมีความไวต่อสัญญาณรบกวนทางไฟฟ้าน้อยกว่าและเหมา ะสำหรับการใช้งานระยะไกล (สูงสุด 6560 ฟุต [2000 ม.])
- จะติดตั้งแผงควบคุมเครือข่ายใกล้กัน หรือกร<sup>่</sup>ะจายให้ทั่วพื้นที่กว้าง การเชื่อมต่ออีเทอร์เน็ตมีความยาวสูงสุด 328 ฟุต (100 ม.) ขณะที่การเชื่อมต่อแบบใช้สายจะมีความยาวมากกว่าถึง 10 เท่า (3280 ฟุต [1000 ม.]) อย่างไรก็ตาม ในสภาพแวดล้อมทางไฟฟ้าที่รุนแรง

อาจจำเป็นต้องใช้สายหุ้มฉนวนหรือสายเกลี่ยวคู่แต่จะต้องลดความยาวในการเดินสาย (ประมาณ 50%).

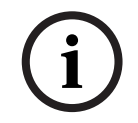

### หมายเหตุ

แผงควบคุมแต่ละเครื่องต้องตั้งโปรแกรมแยกเฉพาะแล้วจึงเพิ่มไปยังเครือข่าย

2 การติดตั้ง

# 2.1 การพิจารณาทั่วไป

### ข้อควรระวัง

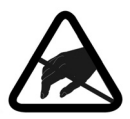

ระวังประจุไฟฟ้าสถิต! ให้ต่อสายดินกับตัวคุณเอง โดยใช้สายรัดข้อมือหรือวิธีอื่นที่เหมาะสม แผงวงจร FPA-1000 มีชิ้นส่วนที่ไวต่อไฟฟ้าสถิตซึ่งอาจเสียหายได้ เดินสายดินเข้ากับตู้อุปกรณ์ก่อนจัดการแผงวงจรนี้ ให้ต่อสายดินก่อนการนำออกจากกล่องและทำงานกับแผงวงจร ซึ่งจะเป็นการปลดปล่อยไฟฟ้าสถิตใดๆ ที่อยู่บนร่างกายของคุณ รักษาการสัมผัสกับตู้อุปกรณ์ต่อไป ขณะติดตั้งแผงควบคุม

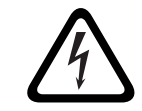

### อันตราย

ก่อนการติดตั้งการ์ดเครือข่าย ให้ถอดแหล่งจ่ายไฟ AC และแบตเตอรี่ทั้งหมดออกจากแผงควบคุมอัคคีภัย

2.2

# การติดตั้ง

สามารถติดตั้งการ์ดเครือข่ายบนเมนบอร์ดได้หนึ่งอัน

1. วางการ์ดเครือข่ายที่ด้านล่างของแผงปุ่มควบคุมเมนบอร์ดที่มีช่องเชื่อมต่อเป็นแนวเดียวกัน

 กดลงเบาๆ จนกว่าตะขอเกี่ยวจะล็อกเข้าที่ ตรวจสอบให้แน่ใจว่าการเชื่อมต่อวางอยู่ในช่องเสียบอย่างถูกต้อง สำหรับภาพประกอบ โปรดดูที่ รูป 2.1

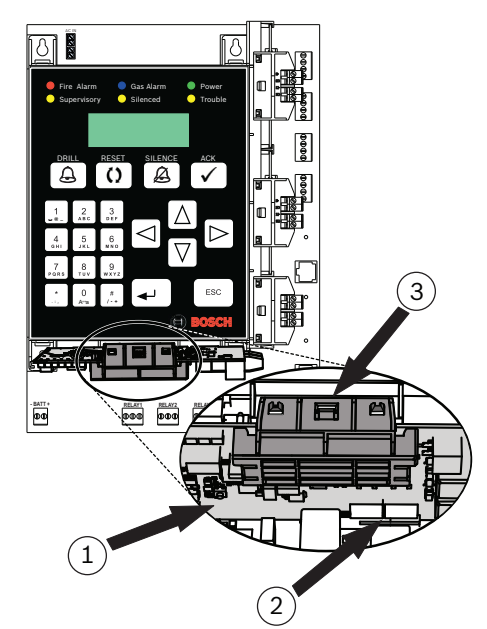

#### รูป 2.1

| 1 | การ์ดเครือข่าย           |
|---|--------------------------|
| 2 | การเชื่อมต่อและช่องเสียบ |
| 3 | ตะขอเกี่ยว               |

# การเชื่อมต่อ

# i

หมายเหตุ การเดินสายวงจรแบบจำกัดกำลังไฟและไม่จำกัดกำลังไฟ จะต้องเข้าและออกจากตู้อุปกรณ์ ผ่านทางช่องเปิดหรือท่อร้อยสายที่แตกต่างกัน โดยทั่วไป สายโทรศัพท์จัดเป็นการเดินสายแบบไม่จำกัดกำลังไฟ ดังนั้น ต้องไม่เดินสายสำหรับการ์ดเครือข่ายในช่องเปิดเดียวกับสายโทรศัพท์

# 3.1 การเปิดใช้การตรวจจับไฟรั่วลงดิน

การ์ดเครือข่ายแต่ละอันมีแผงขั้วต่อเฉพาะหรือแผงขั้วต่อต่างๆ ที่เปิดใช้การตรวจจับไฟรั่วลงดิน ตามที่ระบุโดยช่องทำเครื่องหมายที่ทำเครื่องหมายไว้ในตารางต่อไปนี้ พอร์ต 1 บนการ์ดเครือข่ายทั้งสามแผ่นมีการเปิดใช้การตรวจจับไฟรั่วลงดิน เหมือนกับ พอร์ต 3 บนการ์ดแบบใช้สาย (FPE-1000-NW)

| พอร์ต | -NE           | -NF           | -NW           |
|-------|---------------|---------------|---------------|
| 1     | ☑ Ethernet IN | ☑ Ethernet IN | ☑ Wired IN    |
| 2     | Ethernet OUT  | Fiber IN      | □ Wired OUT   |
| 3     | อีเทอร์เน็ต:  | Fiber OUT     | ☑ Ethernet IN |

เพื่อให้การตรวจจับไฟรัวลงดินทำงานได้อย่างถูกต้อง ปลายการเชื่อมต่อการสื่อสาร (สาย) ที่เชื่อมต่อการ์ดเครือข่ายสองอันจะต้องเปิดใช้การตรวจจับไฟรั่วลงดินเพียงปลายสายเดียวเท่านั้น เพื่อให้ใช้งานได้อย่างสะดวก การ์ดแบบใช้สาย (FPE-1000-NW) และการ์ดไฟเบอร์ออปติก (FPE-1000-NF) แต่ละอันจะมีจัมเปอร์อยู่ใกล้กับพอร์ต Ethernet IN (พอร์ต 1 บนการ์ดแบบมีสายและพอร์ต 3 บนการ์ดไฟเบอร์ออปติก) จัมเปอร์นี้อนุญาตให้ปิดการใช้การตรวจจับไฟรั่วลงดินสำหรับพอร์ตนี้ วิธีปฏิบัติในการเชื่อมต่อการสื่อสารที่แนะนำมีจุดประสงค์เพื่อใช้การ์ดอันเดียวและใช้ในครั้งต่อไป ในกรณีที่คุณสลับจากการ์ดแบบมีสายหรือการ์ดไฟเบอร์ออปติกเป็นการ์ดประเภทอื่น คุณต้องใช้พอร์ตอีเทอร์เน็ตซึ่งดีฟอลต์เป็น OUT ไม่ใช่ IN

ย้ำยจัมเปอร์บนการ์ดนี้เพื่อปิดการใช้การตรวจจับไฟรั่วลงดินที่ปลายการเชื่อมต่อนี้ (ทำให้กลายเป็น Ethernet OUT) ย้ายจัมเปอร์จากทั้งสองขาและใส่เพียงแค่ขาเดียวเพื่อให้อยู่ในตำแหน่งที่ถูกต้องในกรณีที่ต้องการเปิดใช้การตรวจจับไ ฟรั่วลงดินอีกครั้งในภายหลัง

# 3.2 การเชื่อมต่อการ์ดเครือข่ายกับการ์ดเครือข่าย

# i

### หมายเหตุ

แม้ว่าจะมีพื้อร์ตอีเทอร์เน็ตบนเมนบอร์ดของแผงควบคุม พอร์ตนี้ถูกสำรองไว้สำหรับการโปรแกรมหรือการรายงาน และไม่ควรใช้สำหรับการสื่อสารแบบเพียร์ทูเพียร์ การเชื่อมต่อการสื่อสารควรดำเนินการจากการ์ดเครือข่ายหนึ่งแผ่นในสู่การ์ดเครือข่ายอื่นๆ

- เสียบปลายด้านหนึ่งของสายเชื่อมต่อเข้ากับพอร์ตที่ถูกต้องบนการ์ดเครือข่ายที่ติดตั้งในแผงควบคุมหนึ่งจากสองแผ งเพื่อให้เชื่อมต่อกัน จดหมายเลขพอร์ตที่ใช้สำหรับการเชื่อมต่อนี้
- 2. เดินขั้วต่อจากกล่องหุ้มแผงควบคุมไปยังแผงควบคุมถัดไปเพื่อเชื่อมต่อกับเครือข่าย
- เสียบปลายของสายเชื่อมต่อเข้าถึงพอร์ตที่ถูกต้องบนการ์ดเครือข่ายสำหรับแผงควบคุมนี้ จุดหมายเลขพอร์ตที่ใช้สำหรับการเชื่อมต่อนี้
- ทำขั้นตอนนี้ต่อไปจากแผงควบคุมแต่ละเครื่องจนกว่าแผงควบคุมทุกแผงที่จะรวมในเครือข่ายถูกเชื่อมต่อทั้งหมดแล ะทุกพอร์ตที่ใช้งานได้รับการจดบันทึกแล้ว

# i

หมายเหตุ

หากใช้แบบโครงสร้างเครือข่าย Class A Style 7 โปรดจำไว้ว่าต้องเดินการเชื่อมต่อจากแผงควบคุมสุดท้ายไปจนถึงแผงควบคุมแรก และด้านขากลับของลูปจะต้องเดินสายแยกต่างหากจากด้านขาออกของลูป

### 3.3

# การตรวจสอบการเชื่อมโยงการ์ดเครือข่าย

ทำตามขั้นตอนด้านล่างนี้เพื่อตรวจสอบว่า LED

การเชื่อมโยงเครือข่ายกำลังแสดงถึงการเชื่อมต่อที่ถูกต้องก่อนทำการกำหนดค่าแผงควบคุม/เครือข่าย (สำหรับการระบุ LED โปรดดูที่ รูป 3.1):

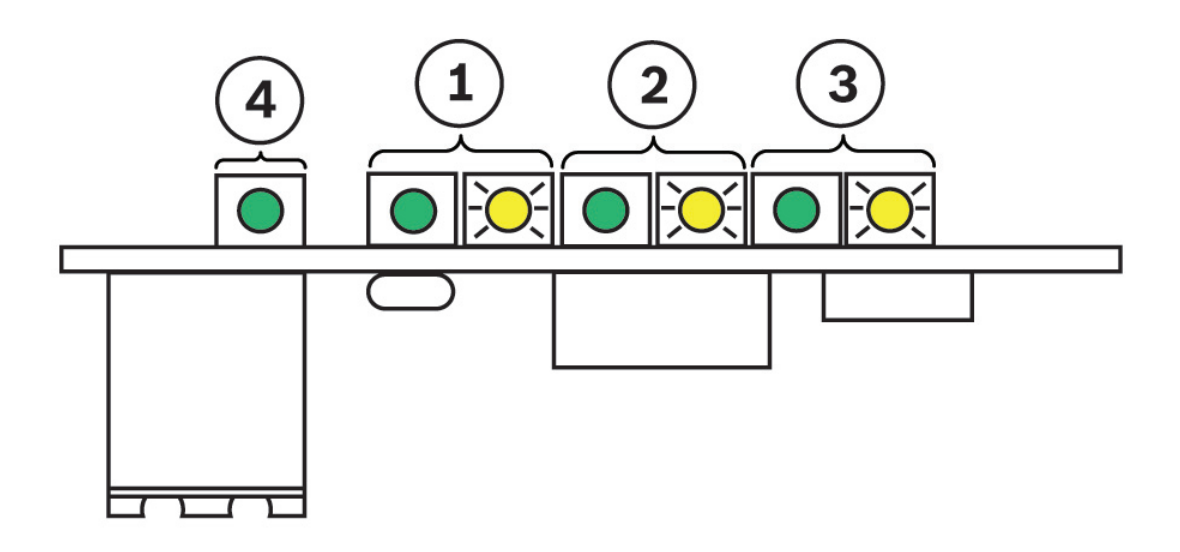

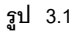

| 1 | LED ของพอร์ต 1: LED ซ้าย (สีเขียว) = เปิดปิด; LED ขวา (สีเหลือง) = การส่งข้อมูล |
|---|---------------------------------------------------------------------------------|
| 2 | LED ของพอร์ต 2: LED ซ้าย (สีเขียว) = เปิดปิด; LED ขวา (สีเหลือง) = การส่งข้อมูล |
| 3 | LED ของพอร์ต 3: LED ซ้าย (สีเขียว) = เปิดปิด; LED ขวา (สีเหลือง) = การส่งข้อมูล |
| 4 | LED เปิดปิด (สีเขียว)                                                           |

1. LED เปิดปิดสีเขียวสำหรับการ์ดที่ติดตั้งแต่ละแผ่นควรจะ เปิด

หากการ์ดเครือข่ายถูกติดตั้งอย่างถูกต้องในแผงควบคุมและแผงควบคุมดังกล่าวมีกำลังไฟ 2. สำหรับแต่ละพอร์ตที่เสียบกับกับขั้วต่อที่ติดตั้ง LED เปิดปิดสีเขียวควรจะ เปิด

2. สาหรบแตละพอรตทเสยบกบกบขวตอทตดตง LED เปดปดสเขยวควรจะ เปด หากตรวจพบการเชื่อมต่อที่ถูกต้องระหว่างการ์เครือข่าย

3. LED สีเหลืองสำหรับพอร์ตใดพอร์ตหนึ่งจากทั้งสามพอร์ตจะกะพริบเมื่อพอร์ตดังกล่าวกำลังสื่อสาร

4

### การกำหนดค่าแผงควบคุม/เครือข่าย

แผงควบคุมอัคคีภัย FPA-1000 มีตัวเลือกการตั้งโปรแกรมมากมายดังต่อไปนี้:

- ตั้งโปรแกรมในสถานที่ตั้งจากแผงปุ่มควบคุมเครื่องด้านหน้า
- ตั้งโปรแกรมในสถานที่ตั้งผ่านการเชื่อมต่ออีเทอร์เน็ต (สาย CAT)
   ระหว่างแลปทอปและแผงควบคุมโดยใช้เครื่องมือการกำหนดค่าบนเว็บเบราว์เซอร์
- ใช้เครื่องมือการกำหนดค่าแบบออฟไลน์ (ให้มาใน CD) เพื่อตั้งโปรแกรมนอกสถานที่ตั้งแล้วดาวน์โหลดโปรแกรมในสถานที่ตั้ง
- ตั้งโปรแกรมนอกสถานที่ผ่านการเชื่อมต่ออินเทอร์เน็ตไปยังแผงควบคุมโดยใช้เครื่องมือการกำหนดค่าบนเว็บเบราว์เซ อร์ (ต้องมีเจ้าหน้าที่อยู่ในสถานที่เพื่ออนุญาตการเชื่อมต่อระยะไกล)

แผงควบคุ่มแต่ละเครื่องต้อง<sup>°</sup>ตั้งโปรแกรมแยกเฉพาะแล้วจึงเพิ่มไปยังเครือข่าย เลือกหนึ่งในเครืองมือการตั้งโปรแกรม (ทั้งแบบแผงปุ่มควบคุมหรือเครื่องมือการกำหนดค่า) และปฏิบัติตามขั้นตอนด้านล่างนี้สำหรับเครื่องมือดังกล่าว:

### หมายเหตุ

เพื่อให้แผงควบคุม FPA-1000 สามารถสื่อสารผ่านเครือข่ายได้ แผงควบคุมแต่ละเครื่องในเครือข่ายต้องมี IP แอดเดรส และ ID แผงควบคุมที่ไม่ซ้ำกัน ในแผงควบคุมแต่ละเครื่อง Panel Gateways, Panel Subnet Masks และ Fire Network ID ทั้งหมดต้องเหมือนกันทั่วทั้งเครือข่าย เมื่อตั้งโปรแกรมแผงควบคุมแต่ละเครื่อง ควรจะบันทึกการกำหนดค่าเหล่านี้สำหรับการอ้างอิงในอนาคต

### การตั้งโปรแกรมแผงควบคุมแยกเฉพาะ

# i

**หมายเหตุ** ขั้นตอนเหล่านี้จะคิดว่าระบบดังกล่าวกำลังจะถูกตั้งโปรแกรมเป็นครั้งแรก หากไม่ใช่และรหัสผ่านของระบบได้ถูกต้องตั้งโปรแกรมใหม่ก่อนหน้านี้แล้ว รหัสผ่านดีฟอลต์จะไม่สามารถเปิดเครื่องมือการกำหนดค่าได้อีกต่อไป ใช้รหัสผ่านที่ตั้งโปรแกรมไว้สำหรับระบบของคุณ

4.1.1

4.1

### การตั้งโปรแกรมใช้แผงปุ่มควบคุมบนแผงควบคุมแยกเฉพาะสำหรับระบบเครือข่าย

- จากแผงปุ่มควบคุมของแผงควบคุม ให้กดปุ่ม ENTER [↓] และนาวิเกตไปยัง 6-PROGRAMMING (ใส่รหัสผ่านระดับ 3, ดีฟอลต์ = 3333), 8-NETWORKING, 1-NETWORK CARD และเลือก 1-INSTALLED จากเมนู
- 2. กด 1-YES เพื่อระบุการ์ดเครือข่ายที่ติดตั้ง กดปุ่ม ESC สองครั้ง
- 3. กด 2-NETWORK WIRING และเลือก 1-CLASS A หรือ 2-CLASS B กดปุ่ม ESC สองครั้ง
- 4. กด 6-TIMERS AND SYSTEM, 2-SYSTEM และเลือก 5-PANEL IP AND ID จากเมนู
- 5. กด 1-PANEL IP ADDRESS
- 6. ป้อนและบันทึก IP แอดเดรสที่ซ้ำกันสำหรับแผงควบคุม กดปุ่ม ENTER [⊥] หนึ่งครั้ง
- 7. กด 2-PANEL GATEWAY
- ป้อนและบันทึกเกตเวย์เดียวกัน (ดีฟอลต์ = 192.168.1.1) ของแผงควบคุมแต่ละเครื่องที่จะเพิ่มลงในเครือข่าย กดปุ่ม ENTER [↓] หนึ่งครั้ง
- 9. no 3-PANEL SUBNET MASK
- ป้อนและบันทึกขับเน็ตมาสค์เดียวกัน (ดีฟอลต์ = 255.255.255.0)
   ของแผงควบคุมแต่ละเครื่องที่จะเพิ่มลงในเครือข่าย กดปุ่ม ENTER [⊥] หนึ่งครั้ง
- 11. กด 4-PANEL ID
- 12. ใส่และบันทึก ID ที่ไม่ซ้ำกันตั้งแต่ 01 ถึง 64 สำหรับ ID แผงควบคุม กดปุ่ม ENTER [→] หนึ่งครั้ง
- 13. กด 5-FIRE NETWORK ID
- 14. เลือกและบันทึก Fire Network ID ของแผงควบคุมแต่ละเครื่องที่จะเพิ่มลงในเครือข่าย (สามารถใช้ดีฟอลต์ 01 สำหรับแผงควบคุมแต่ละเครื่อง) กดปุ่ม ENTER [↓] เพื่อบันทึกการตั้งค่า จากนั้นกดปุ่ม ESC สี่ครั้งเพื่อกลับไปยังเมนูหลัก

|       | <ol> <li>15. กด 6-PROGRAMMING, 8-NETWORKING, 1-NETWORK CARD และเลือก 2-PORT SUPERVISION<br/>จากเมนู</li> <li>16. สำหรับแต่ละพอร์ต (1, 2 และ 3) ให้เลือก 1-YES หากมีขั้วต่อใส่อยู่ในพอร์ตบนแผงควบคุมดังกล่าว หรือเลือก 2-<br/>NO หาวมพอร์ตว่างแต่ว่า</li> </ol>                                                                                                    |  |  |  |
|-------|----------------------------------------------------------------------------------------------------|--|--|--|
| i     | NO หากพอร์ตวางเปล่า<br>หมายเหตุ<br>ในการทำงาน เครือข่ายที่มีขั้วต่อแบบเพียร์ทูเพียร์ในพอร์ตที่ไม่ได้ถูกตรวจสอบจะรายงานปัญหา<br>"แผงควบคุมสูญหาย" เป็นระยะๆ หากเกิดเหตุการณ์นี้ขึ้น<br>ตรวจสอบให้แน่ใจว่าแต่ละพอร์ตซึ่งใส่ขั้วต่อถูกตั้งโปรแกรมตามที่กำกับไว้<br>พอร์ตใดก็ตามที่ไม่ได้ใช้สำหรับการสื่อสารแบบแผงควบคุมถึงแผงควบคุมจะไม่ถูกตรวจสอบเนื่องจากอาจทำให้เกิดปั<br>ญหากับการสื่อสารอื่นๆ เช่น การตั้งโปรแกรมหรือการรายงาน                                                                                                    |  |  |  |
|       | <ol> <li>กดปุ่ม ESC ห้าครั้งเพื่อออกจากการตั้งโปรแกรมใช้แผงปุ่มควบคุม</li> <li>ทำซ้ำขั้นตอนที่ 1 ถึง 17 สำหรับแผงควบคุมแต่ละเครื่องที่จะเพิ่มในเครือข่าย</li> <li>เมื่อแผงควบคุมทั้งหมดที่จะนำไปรวมในเครือข่ายถูกตั้งโปรแกรมแยกเฉพาะแล้ว<br/>ให้เพิ่มแผงควบคุมทั้งหมดในเครือข่ายตาม ส่วน 4.2.1การตั้งโปรแกรมเครือข่ายแผงปุ่มควบคุม, หน้า 10<br/>ต่อไปนี้ หรือ ส่วน 4.2.2การตั้งโปรแกรมเครือข่ายเครื่องมือการกำหนดค่าบนเว็บเบราว์เซอร์, หน้า 10</li> </ol>                                                                                                    |  |  |  |
| 4.1.2 | การตั้งโปรแกรมบนเว็บเบราว์เซอร์กับแผงควบคุมแต่ละเครื่องสำหรับระบบเครือข่าย                                                                                                    |  |  |  |
| í     | <b>หมายเหตุ</b><br>เครื่องมือการกำหนดค่าบนเว็บเบราว์เซอร์ให้คุณตั้งโปรแกรมแผงควบคุมแต่ละเครื่องผ่านคอมพิวเตอร์ที่เชื่อมต่อกับพ<br>อร์ตอีเทอร์เน็ตของแผงควบคุมได้<br>ใช้สายไขว้หากคอมพิวเตอร์ไม่สามารถปรับความเร็วอุปกรณ์รอบข้างโดยอัตโนมัติได้ หรือใช้สาย CAT 5 แบบต่อตรง<br>หรือสูงกว่าสำหรับการเชื่อมต่อนี้                                                                                                    |  |  |  |
|       | <ol> <li>เมื่อใช้อินเทอร์เน็ตเบราว์เซอร์ ให้นาวิเกตไปยังแผงควบคุมเครื่องแรกที่จะเพิ่มในเครือข่ายโดยใช้ IP<br/>แอดเดรสดีฟอลต์ของระบบ (http://192.168.1.30/)</li> <li>ใส่ชื่อผู้ใช้ (operator) และรุหัสผ่าน (0000) ดีฟอลต์ แล้วคลิก OK [ตกลง]</li> <li>เพจเริ่มด้นออนไลน์จะเปิดขึ้น คลิกส่วน LOGIN [ล็อกอิน] ที่มุมข้ายบน และใส่รหัสผ่านระดับ 3 ดีฟอลต์ (3333)<br/>และคลิก OK [ตกลง] เพื่อเปิดใช้การตั้งโปรแกรม</li> <li>ในคอลัมน์ช้ายมือ คลิกที่ Networking [ระบบเครือข่าย]</li> <li>ใต้ Panel Networking Settings [การตั้งค่าเครือข่ายแผงควบคุม] ก็ดจาก Networking [ระบบเครือข่าย]<br/>ที่ติดตั้งการ์ด คลิกที่ Networking [การตั้งค่าเครือข่ายแผงควบคุม] ได้ Ports Supervision<br/>[การตรวจสอบพอร์ต] สำหรับพอร์ตการ์ดเครือข่าย (1, 2, หรือ 3) ที่ติดตั้งขั้วต่อ<br/>คลิกที่ช่องตามพอร์ตที่จะใส่เครื่องหมายถูก</li> <li>ใต้ Panel Networking Settings [การตั้งค่าเครือข่าย (1, 2, หรือ 3) ที่ติดตั้งขั้วต่อ<br/>คลิกที่ช่องตามพอร์ตที่จะใส่เครื่องหมายถูก</li> <li>ใต้ Topology [แบบโครงสร้าง] คลิกวงกลมถัดจาก Class A หรือ Class B</li> <li>ในคอลัมน์ช้ายมือ คลิกที่ Site Data [ข้อมูลของไซต์]</li> <li>ใต้ Banner, IP And ID [ป้ายชื่อ Banner, IP และ ID] ให้ป้อนและบันทึก ID แผงควบคุมที่ไม่ซ้ำกันตั้งแต่ 1<br/>ถึง 64</li> <li>ถัดจาก Panel IP Address [IP แอดเดรสของแผงควบคุม] ให้กำหนด IP<br/>แอดเดรสของแผงควบคุมที่ไม่ซ้ำกัน</li> <li>ถัดจาก Gateway [เกตเวย์] ป้อนและบันทึกของกัน (ดีฟอลต์ = 192.168.1.1)<br/>ของแผงควบคุมแต่ละเครื่องที่จะเพิ่มลงในเครือข่าย</li> <li>ถัดจาก Netmask [เน็ตมาสค์] ป้อนและบันทึกชับเน็ตมาสค์เดียวกัน (ดีฟอลต์ = 255.255.255.0)<br/>ของแผงควบคุมแต่ละเครื่องที่จะเพิ่มลงในเครือข่าย</li> <li>ถัดจาก Fire network ID [ป้ายิข้ายังค์ควัย] ข้อนและบันทึก Fire network ID<br/>ของแผงควบคุมแต่ละเครื่อเพื่ละเพิ่มลงในเครือข่าย</li> <li>ถัดจาก Fire network ID เขตร์คลาย์ (ดางลง (01,<br/>ขางานางกางใจไม่สั่งแตนอนบนต่อรดข้าง)</li> </ol> |  |  |  |

|     | หมายเหตุ                                                                                                    |  |  |
|-----|----------------------------------------------------------------------------------------------------|--|--|
|     | ในการทำงาน เครือข่ายที่มีขั้วต่อแบบเพียร์ทูเพียร์ในพอร์ตที่ไม่ได้ถูกตรวจสอบจะรายงานปัญหา                                                                                         |  |  |
|     | "แผงควบคุมสูญหาย" เป็นระยะๆ หากเกิดเห <sup>ื</sup> ตการณ์นี้ขึ้น                                                                                                    |  |  |
|     | ตรวจสอบให้แน่ใจว่าแต่ละพอร์ตซึ่งใส่ขั้วต่อถ <sup>ุ</sup> ่กตั้งโปรแกรมตามที่กำกับไว้                                                                                             |  |  |
|     | พอร์ตใดก็ตามที่ไม่ได้ใช้สำหรับการสื่อสารแบบแผงควบคมถึงแผงควบคมจะไม่ถกตรวจสอบเนื่องจากอาจทำให้เกิดข                                                                               |  |  |
|     | ญหากับการสื่อสารอื่นๆ เช่น การตั้งโปรแกรมหรือการรายงาน                                                                                                    |  |  |
|     | -<br>6 ทำซ้ำขับตอบที่ 1 ถึง 6 บบแบบอาบอบแต่อะเอรื่องพี่อะเชื่อบต่อกับเอรือข่าย                                                                                                   |  |  |
|     | 0. การการการการการการการการการการการการการก                                                                                                    |  |  |
|     | 7. เสียงสาราวยการและเพิ่งหมายสาราง เรียง สุดหารยายายถูกการยางและสารายแล้วดท่ายแย่งข้างและ ระบ้า 10                                                                               |  |  |
|     | เทเกลเฉพารบบรุณทายแห่งกายบายทาล สวน 4.2.111 เทพรเบรแรงการบายและหมุ่มการบรุณ 10<br>ต่อไปปี้ หรือ ส่วน 4.2 วการตั้งโปรแกรนเอรือข่ายแอรื่องบือการกำหนดอ่างเนเว็จแบราวโเซอร์ หม้า 10 |  |  |
|     | برا من من من من من من من من من من من من من                                                                                                    |  |  |
| 1.3 | การตั้งโปรแกรมออฟไลน์กับแผงควบคุมแต่ละเครื่องสำหรับระบบเครือข่าย                                                                                                    |  |  |
|     | หมายเหตุ<br>เวรื่อ เรื่องออกร้อยของป้อยโปยแปล ซีวีรองแน่เออนเอนซี่ให้แอง                                                                                                    |  |  |
|     | เครายงมหยากรากการนอดมากรากระบบสายแหน่งความคุมที่เหมา)<br>ให้รอบสร้องโปลแออนส์อนรับแน่นออนออนอาการนี้ แต่ ราการนี้ แก่ 1                                                          |  |  |
|     | ให้คุณสร้างไปรแกรมสำหรับแผงควบคุมแต่ละเคร่องเพออ์ปไหลดไปที่แผงควบคุมตามจุดงานต่างๆ ในภายหลัง                                                                                     |  |  |
|     | <ol> <li>ในการเข้าใช้เครื่องมือการกำหนดค่าแบบออฟไลน์:</li> </ol>                                                                                                    |  |  |
|     | - ใส่แผ่นซีดีที่ให้มาพร้อมกับแผงควบคุมในไดรฟ์ซีดีของคอมพิวเตอร์                                                                                                    |  |  |
|     | - สร้างโฟลเดอร์ในไดรฟ์หลักของคอมพิวเตอร์เพื่อเก็บไฟล์เครื่องมือแบบออฟไลน์                                                                                                    |  |  |
|     | - ดึงไฟล์ทั้งหมดออกจากโฟลเดอร์ Off-line Tool.zip ไปยังไดรฟ์หลักของคอมพิวเตอร์                                                                                                    |  |  |
|     | - หากคณใช้ Internet Explorer 7 เป็นเว็บเบราว์เซคร์บนคคมพิวเตคร์                                                                                                    |  |  |
|     | คณต้องกำหนดค่าการตั้งค่าความปลอดภัยโดยเปิดไฟล์ F01U134015-01_FPA-1000-                                                                                                    |  |  |
|     | III IF7 Security TSN pdf และทำตามคำแนะทำต่อไปไป้                                                                                                    |  |  |
|     | orocountyor.pdf และว่า การผ่า และว่า การแก่ ก็และว่า การแก่ เป็น                                                                                                    |  |  |
|     | - ที่บระบทการการการการการการการการการการการการการก                                                                                                    |  |  |
|     | - Statt Fage [เพ้าเวลตน] ศลา blowse [เบราร์] ตบเบลทสาทธ์เหล่ FPA-1000Deladit.xini เพชเสขา<br>แล้วคลิกที่ Load Selected [เลือกโหลดแล้ว] เพื่อโหลดไฟล์นั้นเพื่อแก้ไข               |  |  |
|     | ้ หมายเหตุ                                                                                                    |  |  |
| (i) | หากคุณบันทึกไฟล์การกำหนดค่าใดแล้ว คุณสามารถเบราว์ไปยังไฟล์ที่บันทีกนั้น และเปิดไฟล์เพื่อแก้ไขได้                                                                                 |  |  |
|     | 2. ในคอลัมน์ซ้ายมือ ถัดจาก Networking [ระบบเครือข่าย] คลิกที่ Configure [กำหนดค่า]                                                                                               |  |  |
|     | - ใต้ Panel Networking Settings โการตั้งค่าเครือข่ายแผงควบคมไ ถัดจาก Networking โระบบเครือข่ายไ                                                                                  |  |  |
|     | ที่ติดตั้งการ์ด คลิกที่ช่องเพื่อใส่เครื่องหมายถก                                                                                                    |  |  |
|     | - ใต้ Panel Networking Settings โการตั้งค่าเครือข่ายแผงควาคมไ ใต้ Ports Supervision                                                                                              |  |  |
|     | [การตรวจสุดบเพคร์ต] สำหรับเพคร์ตการ์ดเครือข่าย (1 2 หรือ 3) ที่ติดตั้งขั้วต่อ                                                                                                    |  |  |
|     | คลิกที่ซ่องตางเพอร์ตที่จะใส่เครื่องหมายกก                                                                                                    |  |  |
|     | - ใต้ Topology [แบบบโครงสร้าง] คลิกงกลบกัดจาก Class A หรือ Class B                                                                                                    |  |  |
|     | พา เอออเอรูร เพราะหาง หรู กลางสาย เมาเลงสมยา เกา อเออก ที่ Configure โก้าหมดด่วา                                                                                                 |  |  |
|     | 3. เผกแหน่ม แผน แก้ง III Sile Data เกา หมุ่มหมุ่ง กลาก Conigure (การผกการ)                                                                                                    |  |  |
|     | - เต Banner, ir And เป [บายขข Banner, ir และ เป] เทบขนและบนทก เป แผงตาปพุ่มทเมขากนตงแต<br>ถึง 64                                                                                 |  |  |
|     | - ถัดจาก Panel IP Address [IP แอดเดรสของแผงควบคุม] ให้กำหนด IP<br>แอดเดรสของแผงความอนที่ไม่ซ้ำกับ                                                                                |  |  |
|     | - ถัดจาก Gateway [เกตเวย์] ป้อนและบันทึกเกตเวย์เดียวกัน (ดีฟอลต์ = 192.168.1.1)                                                                                                  |  |  |
|     | ของแผงควบคุมแต่ละเครื่องที่จะเพิ่มลงในเครือข่าย                                                                                                    |  |  |
|     | - ถัดจาก Netmask [เน็ตมาสค์] ป้อนและบันทึกซับเน็ตมาสค์เดียวกัน (ดีฟอลต์ = 255.255.255.0)                                                                                         |  |  |
|     | ของแผงควบคุมแต่ละเครื่องที่จะเพิ่มลงในเครือข่าย                                                                                                    |  |  |
|     | 1                                                                                                    |  |  |

|       | - ถัดจาก Fire network ID [ID เครือข่ายอัคคีภัย] ป้อนและบันทึก Fire network ID<br>ของแผงควบคุมแต่ละเครื่องที่จะเพิ่มลงในเครือข่าย (ดีฟอลต์, 01,<br>สามารถนำไปใช้กับแผงควบคุมแต่ละเครื่อง)                                                                                                    |  |
|-------|----------------------------------------------------------------------------------------------------|--|
| í     | หมายเหตุ<br>ในการทำงาน เครือข่ายที่มีขั้วต่อแบบเพียร์ทูเพียร์ในพอร์ตที่ไม่ได้ถูกตรวจสอบจะรายงานปัญหา<br>"แผงควบคุมสูญหาย" เป็นระยะๆ หากเกิดเหตุการณ์นี้ขึ้น<br>ตรวจสอบให้แน่ใจว่าแต่ละพอร์ตซึ่งใส่ขั้วต่อถูกตั้งโปรแกรมตามที่กำกับไว้<br>พอร์ตใดก็ตามที่ไม่ได้ใช้สำหรับการสื่อสารแบบแผงควบคุมถึงแผงควบคุมจะไม่ถูกตรวจสอบเนื่องจากอาจทำให้เกิดปั<br>ญหากับการสื่อสารอื่นๆ เช่น การตั้งโปรแกรมหรือการรายงาน                                                                                                    |  |
|       | <ol> <li>ที่ด้านบนสุดของหน้าต่าง คลิก OK [ตกลง] เพื่อบันทึกการเปลี่ยนแปลง</li> <li>ในกล่องข้อความถัดจาก Browse [เบราว์] เปลี่ยนชื่อไฟล์เป็นชื่อที่คุณต้องการ และคลิกที่ Save [บันทึก]<br/>เพื่อบันทึกการกำหนดค่าไปที่ไดรฟ์หลักของคุณ</li> <li>ทำช้ำขั้นตอนที่ 1 ถึง 5 บนแผงควบคุมแต่ละเครื่องที่จะเชื่อมต่อกับเครือข่าย</li> <li>เมื่อแผงควบคุมทั้งหมดที่จะนำไปรวมในเครือข่ายถูกตั้งโปรแกรมแยกเฉพาะแล้ว<br/>ให้เพิ่มแผงควบคุมทั้งหมดในเครือข่ายตาม<br/>ส่วน 4.2.3การตั้งโปรแกรมเครือข่ายการตั้งค่าเครืองมือการกำหนดค่าแบบออฟไลน์, หน้า 11 ต่อไปนี้</li> </ol>                                                                                                    |  |
| 4.2   | การตั้งโปรแกรมเครือข่าย                                                                                                    |  |
| 4.2.1 | การตั้งโปรแกรมเครือข่ายแผงปุ่มควบคุม                                                                                                    |  |
|       | <ol> <li>ที่แผงปุ่มควบคุมของแผงควบคุม กดปุ่ม ENTER [↓] และนาวิเกตไปที่ 6-PROGRAMMING (ใส่รหัสผ่านระดับ<br/>3, ดีฟอลต์ = 3333), 8-NETWORKING, 3-PANEL MANAGEMENT</li> <li>เลือก 1-ADD A PANEL</li> <li>ป้อน ID แผงควบคุมของแผงควบคุมเครื่องใดเครื่องหนึ่งที่จะอยู่ในระบบเครือข่าย และกดปุ่ม ENTER [↓]</li> <li>ทำซ้ำขั้นตอนที่ 3 จนกว่าจะเพิ่มแผงควบคุมทั้งหมด</li> <li>กดปุ่ม ESC ห้าครั้งเพื่อออกจากการตั้งโปรแกรมใช้แผงปุ่มควบคุม และกลับไปที่เมนูแผงควบคุมหลัก<br/>แผงควบคุมจะรีเซ็ตอัตโนมัติ และข้อมูลระบบเครือข่ายที่ตั้งโปรแกรมจะถูกส่งไปทั่วเครือข่ายโดยอัตโนมัติ</li> </ol>                                                                                                    |  |
| 4.2.2 | การตั้งโปรแกรมเครือข่ายเครื่องมือการกำหนดค่าบนเว็บเบราว์เซอร์                                                                                                    |  |
|       | <ol> <li>เชื่อมต่อแลปทอปกับพอร์ตอีเทอร์เน็ตของแผงควบคุม</li> </ol>                                                                                                    |  |
| í     | <b>หมายเหตุ</b><br>ใช้สายไขว้หากคอมพิวเตอร์ไม่สามารถปรับความเร็วอุปกรณ์รอบข้างโดยอัตโนมัติได้ หรือใช้สาย CAT 5 แบบต่อตรง<br>หรือสูงกว่านั้น                                                                                                    |  |
|       | <ol> <li>เมื่อใช้อินเทอร์เน็ตเบราว์เซอร์ ป้อน IP แอดเดรสของแผงควบคุมที่จะเพิ่มในเครือข่าย (http://"enter IP address here"/) เพื่อนาวิเกตไปที่แผงควบคุมนั้น</li> <li>ใส่ชื่อผู้ใช้ (operator) และรหัสผ่าน (0000) ดีฟอลต์ แล้วคลิก OK [ตกลง]</li> <li>เพจเริ่มต้นออนไลน์จะเปิดขึ้น คลิกส่วน LOGIN [ล็อกอิน] ที่มุมซ้ายบน และใส่รหัสผ่านระดับ 3 ดีฟอลต์ (3333) และคลิก OK [ตกลง] เพื่อเปิดใช้การตั้งโปรแกรม</li> <li>ในคอลัมน์ช้ายมือ คลิกที่ Networking [ระบบเครือข่าย]:         <ul> <li>ใต้ Panel List [รายการแผงควบคุม] ป้อน IP แอดเดรสของแผงควบคุมที่จะเพิ่มในเครือข่าย</li> <li>คลิก Add [เพิ่ม]</li> <li>ทำซ้ำขั้นตอนที่ 5 สำหรับแผงควบคุมแต่ละเครื่องในเครือข่าย</li> <li>ที่ด้านซ้ายบนของหน้าต่าง คลิกที่ Logoff [ล็อกออฟ] หรือ Implement cofiguration [ใช้การกำหนดค่า] จอแสดงผลจะแจ้งการเปลี่ยนแปลงที่เกิดขึ้นกับการกำหนดค่า             และถามว่าคุณต้องการล็อกออฟหรือใช้การเปลี่ยนแปลง เมื่อเลือก Yes [ใช่] เพื่อล็อกออฟ</li> </ul> </li> </ol> |  |

หรือเพื่อใช้การเปลี่ยนแปลงจะบันทึกการกำหนดค่าใหม่ และเริ่มรีเซ็ตระบบ ระหว่างรีเซ็ต ข้อมูลการกำหนดค่าใหม่จะถูกส่งไปยังแผงควบคุมทั้งหมดในเครือข่าย

4.2.3

### การตั้งโปรแกรมเครือข่ายการตั้งค่าเครื่องมือการกำหนดค่าแบบออฟไลน์

1. เชื่อมต่อแลปทอปกับพอร์ตอีเทอร์เน็ตของแผงควบคุม

### หมายเหตุ

ใช้สายไขว้หากคอมพิวเตอร์ไม่สามารถปรับความเร็วอุปกรณ์รอบข้างโดยอัตโนมัติได้ หรือใช้สาย CAT 5 แบบต่อตรง หรือสูงกว่านั้น

- เมื่อใช้อินเทอร์เน็ตเบราว์เซอร์ ป้อน IP แอดเดรสของแผงควบคุมที่จะเพิ่มในเครือข่าย (http://"enter IP address here"/) เพื่อนาวิเกตไปที่แผงควบคุมนั้น
- 3. ใส่ชื่อผู้ใช้ (operator) และรูหัสผ่าน (0000) ดีฟอลต์ แล้วคลิก OK [ตกลง]
- เพจเริ่ม<sup>®</sup>ต้นออนไลน์จะเปิดขึ้น คลิกส่วน LOGIN [ล็อกอิน] ที่มุมซ้ายบน และใส่รหัสผ่านระดับ 3 ดีฟอลต์ (3333) และคลิก OK [ตกลง] เพื่อเปิดใช้การตั้งโปรแกรม
- 5. ใต้ Configuration [การกำหนดค่า]:
  - คลิกช่องทำเครื่องหมายถัดจาก Upload configuration [อัปโหลดการกำหนดค่า] (PC -> FPA-1000)
  - คลิก Browse [เบราว์] นาวิเกตไปที่ไดรฟ์หลักของคอมพิวเตอร์ และคลิกที่ไฟล์การกำหนดค่าที่คุณเตรียมไว้สำหรับแผงควบคุมที่คุณเชื่อมต่อ
  - เมื่อพาธปรากฏในกล่องข้อความถุดจาก Browse [เบราว์] คลิ๊ก Upload [อัปโหลด]
- 6. เมื่อจอแสดงผลระบุว่ำการอัปโหลดเสร็จสมบูรณ์ ให้ยกเลิกการเชื่อมต่อคอมพิวเตอร์จากแผงควบคุม
- 7. ทำซ้ำขั้นตอนนี้ในแผ่งควบคุมแต่ละเครื่องในเครือข่าย

 ที่ด้านซ้ายบนของหน้าต่าง คลิกที่ Logoff [ล็อกออฟ] หรือ Implement cofiguration [ใช้การกำหนดค่า] จอแสดงผลจะแจ้งการเปลี่ยนแปลงที่เกิดขึ้นกับการกำหนดค่า และถามว่าคุณต้องการล็อกออฟหรือใช้การเปลี่ยนแปลง เมื่อเลือก Yes [ใช่] เพื่อล็อกออฟ หรือเพื่อใช้การเปลี่ยนแปลงจะบันทึกการกำหนดค่าใหม่ และเริ่มรีเซ็ตระบบ ระหว่างรีเซ็ต ข้อมูลการกำหนดค่าใหม่จะถูกส่งไปยังแผงควบคุมทั้งหมดในเครือข่าย Bosch Security System, Inc. 130 Perinton Parkway Fairport, NY14450 USA www.boschsecurity.com © Bosch Security System, Inc., 2011